# **Rebuild CUCM Publisher from Subscriber**

# Contents

| Introduction                                            |
|---------------------------------------------------------|
| Background                                              |
| Gather Cluster Data                                     |
| Stop Replication on All Subscribers                     |
| Install the CUCM Publisher                              |
| Update Processnode Values on the Publisher              |
| Reboot the Publisher Node                               |
| Verify Cluster Authentication                           |
| Perform a New Backup                                    |
| Add a Backup Device                                     |
| Start a Manual Backup                                   |
| Publisher Restore from the Subscriber DB                |
| Restore Status                                          |
| Run a Sanity Check on the Publisher DB                  |
| Reboot the Cluster                                      |
| Verify Replication Setup Requirements                   |
| Replication Setup                                       |
| Post Restore                                            |
| Activate Services                                       |
| Install Data that was not Restored                      |
| Troubleshoot                                            |
| Cluster does not Authenticate                           |
| Restoration does not Process CCMDB Component            |
| Replication Failure                                     |
| Phones do not Register or are Unable to Access Services |

# Introduction

This document describes how to restore the Cisco Unified Communications Manager (CUCM) publisher node from the subscriber database without prior backup or root access.

# Background

In early versions of CUCM, the publisher node was regarded as the only authoritative source for the Structured Query Language (SQL) DB.

Consequently, if a publisher node was lost due to a hardware failure or a file system corruption, the only way to recover it was to reinstall and restore the DB from a Disaster Recovery System (DRS) backup.

Some customers did not keep proper backups, or had backups that were out-of-date, so the only option was

to rebuild and reconfigure the publisher server node.

In CUCM Version 8.6(1), a new feature was introduced in order to restore a publisher DB from a subscriber database.

This document describes how to take advantage of this feature in order to successfully restore a publisher DB from the subscriber.

Cisco strongly recommends that you keep a full Disaster Recovery Framework (DRF) backup of the entire cluster.

Since this process only recovers the CUCM DB configuration, other data, such as certificates, Music on Hold (MoH), and TFTP files, are not recovered. In order to avoid these issues, keep a full cluster DRF backup.

Note: Cisco recommends that you review and be familiar with the entire process described in this document before you begin.

# **Gather Cluster Data**

Before you reinstall the publisher, it is critical that you gather the pertinent details about the previous publisher. These details must match the original publisher installation:

- IP address
- Host name
- Domain name
- Security passphrase
- Exact CUCM version
- Installed Cisco Options Package (COP) files

In order to retrieve the first three items in the list, enter the **show network cluster** command at the current subscriber node CLI:

<#root>

admin:

show network cluster

172.18.172.213 cucm911ccnasub1 Subscriber authenticated

172.18.172.212 cucm911ccnapub

Publisher not authenticated - INITIATOR since Tue Dec 3 12:43:24 2013 172.18.172.214 cucm911ccnasub2 Subscriber authenticated using TCP since Sun Dec 1 17:14:58 2013

In this case, the IP address is **172.18.172.212**, the host name is **cucm911ccnapub**, and there is no domain name configured for the publisher.

The security passphrase (the fourth item in the list) is retrieved from the site documentation.

If you are unsure about the security passphrase, make a best-effort guess, and you can attempt to verify and correct it as needed based on the CUCM version.

If the security passphrase is incorrect, then a cluster outage is required in order to correct the situation.

In order to retrieve the exact CUCM version and the installed COP files (the last two items in the list), gather the system output from the **show version active** command:

<#root> admin: show version active Active Master Version: 9.1.2.10000-28 Active Version Installed Software Options: No Installed Software Options Found.

In this case, Version 9.1.2.10000-28 is installed with no add-on COP files.

Note: It is possible that some COP files were previously installed on the publisher, but were not installed on the subscriber, and vice versa. Use this output as a guideline only.

### **Stop Replication on All Subscribers**

When the publisher is installed, it is critical that replication does not set up and delete the current subscriber DBs. In order to prevent this, enter the **utils dbreplication stop** command on all subscribers:

<#root>
admin:
utils dbreplication stop

This command can delete the marker file(s) so that automatic replication setup
is stopped
It can also stop any replication setup currently executing
Deleted the marker file, auto replication setup is stopped
Service Manager is running
Commanded Out of Service
A Cisco DB Replicator[NOTRUNNING]
Service Manager is running
A Cisco DB Replicator[STARTED]

Completed replication process cleanup

Please run the command 'utils dbreplication runtimestate' and make sure all nodes are RPC reachable before a replication reset is executed

# Install the CUCM Publisher

Gather a bootable image of the appropriate version, and perform an install with an upgrade to the appropriate version.

**Note:** Most CUCM Engineering Special (ES) Releases are already bootable.

Install the publisher and specify the correct values for the IP address, host name, domain name, and security passphrase mentioned previously.

### **Update Processnode Values on the Publisher**

**Note**: The publisher must be aware of at least one subscriber server in order to restore the DB from that subscriber. Cisco recommends that you add all subscribers.

In order to retrieve the node list, enter the **run sql select name,description,nodeid from processnode** command at the CLI of a current subscriber.

The name values can be host names, IP addresses, or Fully Qualified Domain Names (FQDNs).

If you run CUCM Version 10.5(2) or later, the **utils disaster\_recovery prepare restore pub\_from\_sub** command must be run on the publisher CLI before you can proceed to add nodes to **System > Server**:

#### admin:utils disaster\_recovery prepare restore pub\_from\_sub admin:

Warning: Many people using CUCM Version 10.5(2) or later skip the command utils disaster\_recovery prepare restore pub\_from\_sub; however, this is a critical command. Be sure not to skip any steps in this document.

After you receive the node list, navigate to **System > Server** and add all of the name values other than **EnterpriseWideData** to the Publisher Server Unified CM Administration page.

The name values must correspond to the Host Name/IP Address field on the System > Server menu.

<#root>

admin:

run sql select name, description, nodeid from processnode

| EnterpriseWideData | ======<br>1 |
|--------------------|-------------|
| 172.18.172.212     |             |
| CUCM901CCNAPub 2   |             |
| 172.18.172.213     |             |
| CUCM901CCNASub1 3  |             |
| 172.18.172.214     |             |
| CUCM901CCNASub2 4  |             |
|                    |             |

**Note**: The default installation adds the publisher host name to the processnode table. You can change it to an IP address if the name column lists an IP address for the publisher. In this case, do not remove the publisher entry, but open and modify the current **Host Name/IP Address** field.

| Server Configuration                                                                   | Server Configuration                                    |
|----------------------------------------------------------------------------------------|---------------------------------------------------------|
| 🔜 Sava 🗶 Delate 🕂 Add New                                                              | 🔜 Sarve 💥 Deletes 👍 Add Naw                             |
| - Status                                                                               | - Status                                                |
| (i) Status: Ready                                                                      | i Status: Ready                                         |
| Server Information                                                                     | _Server Information                                     |
| Database Replication Publisher                                                         | Database Replication Publisher                          |
| Host Name/JP Address* sucm911ccnaput                                                   | Host Name/IP Address* 172.10.172.212                    |
| CPv6 Name                                                                              | IPv6 Name                                               |
| MAC Address                                                                            | NAC Address                                             |
| Description                                                                            | Description                                             |
| Location Bandwidth Management Information                                              | _Location Bandwidth Management Information              |
| LBM Hub Group < None > • View Details                                                  | LBM Hub Group < None > View Details                     |
| Save Delete Add New                                                                    | Save Delete Add New                                     |
|                                                                                        |                                                         |
| admin:run sql select name,description, nodeid from processm<br>name description nodeid | Servers (1 - 3 of 3)                                    |
|                                                                                        | Find Servers where Host Name/IP Address 💌 begins with 💌 |
| EnterpriseVideData 1                                                                   |                                                         |
| 172.18.172.212 CUCM901CCNAPub 2                                                        | Host Na                                                 |
| 172.18.172.214 COCK901CCM2Sub1 5                                                       | 172.18.172.212                                          |
|                                                                                        | 172.18.172.213                                          |
|                                                                                        | 172.18.172.214                                          |
|                                                                                        | Add New                                                 |

### **Reboot the Publisher Node**

In order to restart the publisher after the processnode changes are complete, enter the **utils system restart** command:

| <#root>              |
|----------------------|
| admin:               |
| utils system restart |

```
Do you really want to restart ?
Enter (yes/no)? yes
Appliance is being Restarted ...
Warning: Restart could take up to 5 minutes.
Shutting down Service Manager. Please wait...
\Service Manager shutting down services... Please Wait
Broadcast message from root (Tue Dec 3 14:29:09 2013):
The system is going down for reboot NOW!
Waiting .
Operation succeeded
```

### **Verify Cluster Authentication**

After the publisher restarts, if you made the changes correctly and the security passphrase is correct, the cluster must be in the authenticated state. In order to verify this, enter the **show network cluster** command:

```
<#root>
admin:
show network cluster

172.18.172.212 cucm911ccnapub Publisher authenticated
172.18.172.213 cucm911ccnasub1

Subscriber authenticated using TCP since
Tue Dec 3 14:24:20 2013

172.18.172.214 cucm911ccnasub2
Subscriber authenticated using TCP since
Tue Dec 3 14:25:09 2013
```

**Note**: If the subscribers do not appear as **authenticated**, refer to the Troubleshoot section of this document in order to resolve this issue before you proceed.

### Perform a New Backup

If no previous backup is available, perform a cluster backup on the DRS page.

Note: Although you can use the subscriber DB for the restore, a backup is still required in order to restore the non-DB components.

If no backup is available, then perform a new one; if a backup already exists, then you can skip this section.

#### Add a Backup Device

Use the Navigation Menu in order to navigate to the Disaster Recovery System, and add a backup device.

| – Status –                |                        |                |
|---------------------------|------------------------|----------------|
| ③ Status:Ready            |                        |                |
| –Backup device name—      |                        |                |
|                           |                        |                |
| Backup device name*       |                        |                |
| – Select Destination* ––– |                        |                |
|                           |                        |                |
| 🔿 Tape Device             |                        |                |
|                           | Device Name            | Not Selected 👻 |
|                           |                        |                |
| Network Directory         |                        |                |
|                           | Host name/IP address   |                |
|                           | Path name              |                |
|                           | User name              |                |
|                           | Password               |                |
| Number of backups to stor | e on Network Directory |                |
|                           |                        |                |
| Save Back                 |                        |                |

#### Start a Manual Backup

After the backup device is added, start a manual backup.

**Note**: It is critical that the publisher node has the CCMDB component registered.

| Backup 💌 Res         | fors 👻 Halp 💌       |                |           |           |                              |                                                         |  |  |
|----------------------|---------------------|----------------|-----------|-----------|------------------------------|---------------------------------------------------------|--|--|
| Backup Statu         | s                   |                |           |           |                              |                                                         |  |  |
| A Referet and Annual |                     |                |           |           |                              |                                                         |  |  |
| Control and          | - sanser            |                |           |           |                              |                                                         |  |  |
|                      |                     |                |           |           |                              |                                                         |  |  |
| -status              |                     |                |           |           |                              |                                                         |  |  |
| U SUCCES             | S: Backup Completed |                |           |           |                              |                                                         |  |  |
| -Rackup det          | alle                |                |           |           |                              |                                                         |  |  |
| - Backup dec         |                     |                |           |           |                              |                                                         |  |  |
| Tar Elenam           |                     | 2013-12-03-14- | 44-30.bar |           |                              |                                                         |  |  |
| Backup Dev           | vice :              | NETWORK        | TT OFFICE |           |                              |                                                         |  |  |
| Operation:           |                     | BACKUP         |           |           |                              |                                                         |  |  |
| Percentage           | Complete:           | 100%           |           |           |                              |                                                         |  |  |
|                      |                     |                |           |           |                              |                                                         |  |  |
| Feature              | Server              | Component      | Status    | Result ** | Start Time                   | Log File *                                              |  |  |
| ELM                  | CUCM911CCNAPUB      | ELM-AGENT      | 100       | SUCCESS   | Tue Dec 03 14:44:30 EST 2013 | 2013-12-03-14-44-30 b cucm911conapub elm elm-agentilog  |  |  |
| ELM                  | CUCM911CCNAPUB      | ELM-SERVER     | 100       | SUCCESS   | Tue Dec 03 14:44:32 EST 2013 | 2013-12-03-14-44-30 b cuem911cenapub elm elm-server.log |  |  |
| CDR_CAR              | CUCM911CCNAPUB      | CAR            | 100       | SUCCESS   | Tue Dec 03 14:44:34 EST 2013 | 2013-12-03-14-44-30 b cucm911cenapub edr car carlog     |  |  |
| UCM                  | CUCM911CCNAPUB      | CDPAGT         | 100       | SUCCESS   | Tue Dec 03 14:46:08 EST 2013 | 2019-12-09-14-44-30 b cuern911cenapub uern edpagt.log   |  |  |
| UCM                  | CUCM911CCNAPUB      | SYSLOGAGT      | 100       | SUCCESS   | Tue Dec 03 14:46:08 EST 2013 | 2013-12-03-14-44-30 b cucm911cenapub ucm syslecapt.log  |  |  |
| UCM                  | CUCM911CCNAPUB      | COMPREFS       | 100       | SUCCESS   | Tue Dec 03 14:46:09 EST 2013 | 2013-12-03-14-44-30 b cucm911cenapub ucm comprefs.log   |  |  |
| UCM                  | CUCM911CCNAPUB      | PLATFORM       | 100       | SUCCESS   | Tue Dec 03 14:46:10 EST 2013 | 2013-12-03-14-44-30 b cucm911cenapub ucm platform.log   |  |  |
| UCM                  | CUCM911CCNAPUB      | CLM            | 100       | SUCCESS   | Tue Dec 03 14:46:10 EST 2013 | 2013-12-03-14-44-30 b cuem911cenapub uem elm.log        |  |  |
| UCM                  | CUCM911CCNAPUB      | COMDB          | 100       | SUCCESS   | Tue Dec 03 14:46:10 EST 2013 | 2013-12-03-14-44-30 b cucm911cenapub ucm comdbilog      |  |  |
| UCM                  | CUCM911CCNAPUB      | TOT            | 100       | SUCCESS   | Tue Dec 03 14:46:27 EST 2013 | 2013-12-03-14-44-30 b cucm911cenapub ucm tot.log        |  |  |
| UCM                  | CUCM911CCNASUB1     | PLATFORM       | 100       | SUCCESS   | Tue Dec 03 14:46:27 EST 2013 | 2013-12-03-14-44-30 b cucm911cenasub1 uom platform.log  |  |  |
| UCM                  | CUCM911CCNASUB1     | CLM            | 100       | SUCCESS   | Tue Dec 03 14:46:31 EST 2013 | 2013-12-03-14-44-30 b cucm911cenasub1 ucm clm.log       |  |  |
| UCM                  | CUCM911CCNASUB2     | PLATFORM       | 100       | SUCCESS   | Tue Dec 03 14:46:31 EST 2013 | 2013-12-03-14-44-30 b cucm911conasub2 upm platform.log  |  |  |
| UCM                  | CUCM911CONASUB2     | CLM            | 100       | SUCCESS   | Tue Dec 03 14:46:34 EST 2013 | 2013-12-03-14-44-30 b cuern911cenasub2 uem elm.log      |  |  |
|                      |                     |                |           |           |                              |                                                         |  |  |
| Defrach              |                     |                |           | Car       | eal Backur                   |                                                         |  |  |
| Nerresit             |                     |                |           | Can       | oor backdb                   |                                                         |  |  |

## **Publisher Restore from the Subscriber DB**

On the Disaster Recovery System page, navigate to **Restore > Restore Wizard**.

If a current backup was available, and you skipped the previous section, check all of the feature check boxes in the Select Features section: Enterprise License Manager (**ELM**) if available, **CDR\_CAR**, and Unified Communications Manager (**UCM**).

If you use a backup that was performed in the previous section, check only the UCM check box:

| Backup + Restore + Help +                                                                                                    |                                                                                                    |                                                                                                    |
|----------------------------------------------------------------------------------------------------|----------------------------------------------------------------------------------------------------|----------------------------------------------------------------------------------------------------|
| Step3 Restore - Select the                                                                                                    | type of Restore                                                                                                    |                                                                                                    |
| 🖕 Beck 🔠 Select All 🏢                                                                                                    | Clear Al 📫 Next 🙆 Cancel                                                                                                    |                                                                                                    |
|                                                                                                    |                                                                                                    |                                                                                                    |
| Status:Ready                                                                                                    |                                                                                                    |                                                                                                    |
| Select Features*                                                                                                    |                                                                                                    |                                                                                                    |
| ELM                                                                                                    |                                                                                                    |                                                                                                    |
| Internet and a second second s |                                                                                                    |                                                                                                    |
| UCM                                                                                                    |                                                                                                    |                                                                                                    |
| Backed up components in                                                                                                    | 1 TAR:                                                                                                    |                                                                                                    |
| ■ CDR_CAR<br>✓ UCM<br>- Backed up components in<br>Eosture                                                                                                    | I TAR:                                                                                                    | famoent                                                                                                    |
| CDR_CAR COM Backed up components in Feature EUM                                                                                                    | Server                                                                                                    | Component<br>ELM-AGENT                                                                                                    |
| ELM                                                                                                    | CUCM911CCNAPUB                                                                                                    | Component<br>ELM-AGENT<br>ELM-SERVER                                                                                                    |
| ELM<br>CDR_CAR<br>Backed up components in<br>Feature<br>ELM<br>CDR_CAR                                                                                                    | CUCM911CCNAPUB<br>CUCM911CCNAPUB<br>CUCM911CCNAPUB<br>CUCM911CCNAPUB                                                                                                    | Component<br>ELM-AGENT<br>ELM-SERVER<br>CAR                                                                                                    |
| ELM<br>CDR_CAR<br>Feature<br>ELM<br>CDR_CAR<br>UCM                                                                                                    | TAR:<br>CUCM911CCNAPUB<br>CUCM911CCNAPUB<br>CUCM911CCNAPUB<br>CUCM911CCNAPUB                                                                                                    | Component<br>ELM-AGENT<br>ELM-SERVER<br>CAR<br>CDPAGT                                                                                                   |
| EUM<br>CDR_CAR<br>Feature<br>EUM<br>CDR_CAR<br>UCM<br>UCM                                                                                                    | CUCM911CCNAPUB     CUCM911CCNAPUB     CUCM911CCNAPUB     CUCM911CCNAPUB     CUCM911CCNAPUB     CUCM911CCNAPUB                                                                                                    | Component<br>ELM-AGENT<br>ELM-SERVER<br>CAR<br>CDPAGT<br>STSLOGAGT                                                                                      |
| EUM<br>CDR_CAR<br>Feature<br>EUM<br>CDR_CAR<br>UCM<br>UCM                                                                                                    | TAR:     CUCM911CCNAPUB     CUCM911CCNAPUB     CUCM911CCNAPUB     CUCM911CCNAPUB     CUCM911CCNAPUB     CUCM911CCNAPUB     CUCM911CCNAPUB                                                                                                    | Component<br>ELM-AGENT<br>ELM-SERVER<br>CAR<br>CDPAGT<br>SYSLOGAGT<br>CCMPREPS                                                                          |
| EUM<br>CDR_CAR<br>Feature<br>EUM<br>CDR_CAR<br>UCM<br>UCM<br>UCM                                                                                                    | TAR:     CUCM911CCNAPUB     CUCM911CCNAPUB     CUCM911CCNAPUB     CUCM911CCNAPUB     CUCM911CCNAPUB     CUCM911CCNAPUB     CUCM911CCNAPUB     CUCM911CCNAPUB                                                                                                    | Component<br>ELM-AGENT<br>ELM-SERVER<br>CAR<br>CDPAGT<br>CDPAGT<br>CCMPREFS<br>PLATFORM                                                                 |
| EUM<br>EUM<br>EUM<br>CDR_CAR<br>UCM<br>UCM<br>UCM<br>UCM<br>UCM                                                                                                    | TAR:     CUCM911CCNAPUB     CUCM911CCNAPUB     CUCM911CCNAPUB     CUCM911CCNAPUB     CUCM911CCNAPUB     CUCM911CCNAPUB     CUCM911CCNAPUB     CUCM911CCNAPUB     CUCM911CCNAPUB                                                                                                    | Component<br>ELM-AGENT<br>ELM-SERVER<br>CAR<br>CDPAGT<br>CDPAGT<br>SYSLOGAGT<br>CCMPREFS<br>PLATFORM<br>CLM                                             |
| EUM<br>EUM<br>CDR_CAR<br>EUM<br>EUM<br>CDR_CAR<br>UCM<br>UCM<br>UCM<br>UCM<br>UCM<br>UCM                                                                                                    | Server           CUCM911CCNAPUB           CUCM911CCNAPUB                                                                                                    | Component<br>ELM-AGENT<br>ELM-SERVER<br>CAR<br>CDPAGT<br>CDPAGT<br>SYSLOGAGT<br>CCMPREFS<br>PLATFORM<br>CLM<br>COMD8                                    |
| EUM<br>EUM<br>CDR_CAR<br>EUM<br>CDR_CAR<br>UCM<br>UCM<br>UCM<br>UCM<br>UCM<br>UCM<br>UCM                                                                                                    | TAR:         Server           CUCM911CCNAPUB         CUCM911CCNAPUB           CUCM911CCNAPUB         CUCM911CCNAPUB           CUCM911CCNAPUB         CUCM911CCNAPUB           CUCM911CCNAPUB         CUCM911CCNAPUB           CUCM911CCNAPUB         CUCM911CCNAPUB           CUCM911CCNAPUB         CUCM911CCNAPUB           CUCM911CCNAPUB         CUCM911CCNAPUB           CUCM911CCNAPUB         CUCM911CCNAPUB                                                                                                    | Component<br>ELM-AGENT<br>ELM-SERVER<br>CAR<br>CDPAGT<br>CDPAGT<br>SYSLOGAGT<br>CCMPREFS<br>PLATFORM<br>CLM<br>CCMD8<br>TCT                             |
| EUM<br>EUM<br>EUM<br>CDR_CAR<br>UCM<br>UCM<br>UCM<br>UCM<br>UCM<br>UCM<br>UCM<br>UCM                                                                                                    | Server           CUCM911CCNAPUB           CUCM911CCNAPUB                                                                                                    | Component<br>ELM-AGENT<br>ELM-SERVER<br>CAR<br>CDPAGT<br>SYSLOGAGT<br>CCMPREPS<br>PLATFORM<br>CLM<br>CCMD8<br>TCT<br>PLATFORM                           |
| ECR_CAR<br>UCM<br>Backed up components in<br>Feature<br>ELM<br>ELM<br>CDR_CAR<br>UCM<br>UCM<br>UCM<br>UCM<br>UCM<br>UCM<br>UCM<br>UCM                                                                                                    | Some           CUCM911CCNAPUB           CUCM911CCNAPUB | Component<br>ELM-AGENT<br>ELM-SERVER<br>CAR<br>CDPAGT<br>SYSLOGAGT<br>CCMPREFS<br>PLATFORM<br>CLM<br>CCMD8<br>TCT<br>PLATFORM<br>CLM                    |
| EUR_CAR<br>UCM<br>Feature<br>EUM<br>CDR_CAR<br>UCM<br>UCM<br>UCM<br>UCM<br>UCM<br>UCM<br>UCM<br>UCM                                                                                                    | Server           CUCM911CCNAPUB           CUCM911CCNAPUB           CUCM911CCNASUB1           CUCM911CCNASUB1           CUCM911CCNASUB1           CUCM911CCNASUB2                                                                                                    | Component<br>ELM-AGENT<br>ELM-SERVER<br>CAR<br>CDPAGT<br>SYSLOGAGT<br>CCMPREFS<br>PLATFORM<br>CLM<br>CCMD0<br>TCT<br>PLATFORM<br>CLM<br>PLATFORM<br>CLM |

Click Next. Check the publisher node check box (CUCM911CCNAPUB), and choose the subscriber DB from which the restoration takes place. Then, click **Restore**.

| Step4 Restore - Final Warning for Restore                                                                                                    |
|----------------------------------------------------------------------------------------------------|
| 🖕 Back 🔘 Restore 🙆 Cancel                                                                                                    |
| - Status                                                                                                    |
| G Stable: Beady                                                                                                    |
| <ul> <li>Statistikaani</li> </ul>                                                                                                    |
| - Warning                                                                                                    |
| * Feature(s) UCM have been selected for restore. Select the servers on which these features need to be restored. Once the selection has been<br>server and all the existing data for the selected feature will be lost.                                                                                                    |
| * The following is applicable in case of a cluster setup : If node selected is publisher, whole cluster database will be restored. This may take up database being restored. In case of only the publisher restore, please restart the entire cluster after the successful restore of the publisher.                                                                                                    |
| * The following is applicable in case of a cluster setup : If you are attempting to restore the entire cluster on a freshly installed publisher, then publisher to become cluster aware. If the publisher becomes cluster aware then select the servers and click on Restore button which will start to become cluster aware then follow the normal two-step restore process where the publisher is to be restored first. The subsequent nodes c restore. For further details please refer to the Disaster Recovery System Administration Guide. |
| One-Step Restore<br>One-Step Restore Perform a one-step restore of entire cluster.                                                                                                    |
| - File integrity check                                                                                                    |
| Perform file integrity check using SHA1 Message Digest                                                                                                    |
|                                                                                                    |
| Select the Servers to be restored for each feature*                                                                                                    |
| • UCM                                                                                                    |
| CUCM911CCNAPUB CUCM911CCNASUB1 CUCM911CCNASUB2                                                                                                    |
| Select the server from which database data need to be restored<br>* This feature can be used if the Publisher database is in inconsistent state and needs to be restored from duplicate database in subscriber. If a<br>database will be restored from selected subscriber. Also, this restore process will not restore database on any of the subscribers of<br>Please ensure selected subscriber is up and connected to the cluster before restore process starts.<br>Select server name<br>CUCM911CCNASUB1 +                                  |
| Back Restore Cancel                                                                                                    |

#### **Restore Status**

When the restoration reaches the **CCMDB** component, the Status text must appear as **Restoring Publisher** from Subscriber Backup:

| - Status                                         |                |           |                                                                        |           |                                 |                                                         |  |  |
|--------------------------------------------------|----------------|-----------|------------------------------------------------------------------------|-----------|---------------------------------|---------------------------------------------------------|--|--|
| Restoring server [CUCH9t10ChAPU6], please wait 3 |                |           |                                                                        |           |                                 |                                                         |  |  |
| -Restore a                                       | listants       |           |                                                                        |           |                                 |                                                         |  |  |
|                                                  |                |           |                                                                        |           |                                 |                                                         |  |  |
| Tar film                                         | ante:          | 2013-12-  | 03-14-44-30.ta-                                                        |           |                                 |                                                         |  |  |
| Backup D                                         | Service:       | NETWORK   | ĸ                                                                      |           |                                 |                                                         |  |  |
| Operatio                                         | 12             | RESTORE   | :                                                                      |           |                                 |                                                         |  |  |
| Parcenta                                         | ge Complete:   | 78%       |                                                                        |           |                                 |                                                         |  |  |
|                                                  |                |           |                                                                        |           |                                 |                                                         |  |  |
| Feature                                          | Server         | Component | Status                                                                 | Result 11 | Start Time                      | Log File "                                              |  |  |
| пси                                              | CUCHREECONAPUS | CDRAGT    | 100                                                                    | SUCCESS   | Tue Dec 03 15:29:53 CST<br>2013 | 2012-12-02-12-29-12 r successi incomputi unco operation |  |  |
| гси                                              | CUCH911CONAPUS | SYSLOGAGT | 100                                                                    | SUCCESSS  | Tue Dec 13 15:32:05 EST<br>2013 | 2012-12-02-12-25-42 + corm911cmopub_acm_asslocarp.log   |  |  |
| цем                                              | CUCH011CCNAPUS | COMPREFS  | 100                                                                    | SUCCESS   | Tue Dec 09 15:32:06 EST<br>2013 | 2012-12-02-15-20-49 + coem001cenagob orm comprefector   |  |  |
| цем                                              | CUCH9110CNAPU5 | PLATFORM  | 100                                                                    | BUCCESS   | Tue Dec 09 15:92:07 EST<br>2019 | 2012-12-03-15-20-43 / cuemBticenscub uem alstform.log   |  |  |
| цем                                              | CUCM9110CNA905 | CLM       | 100                                                                    | BUCCESS   | Tue Dec 03 15:32:09 EST 2013    | 2013-12-03-19-29-49 / cucm911conscub ucm dm.lcg         |  |  |
| TCN                                              | COCH9110CMA905 | COMDE     | 50 - 12/03/13 15:41:57 - Restoring Publisher from<br>Subscriber Dackup | Active    | Tue Dec 03 15:32:10 DST<br>2013 |                                                         |  |  |
| IICH                                             | CUCHPLICONARUS | TOT       | n                                                                      |           |                                 |                                                         |  |  |
|                                                  |                |           |                                                                        |           |                                 |                                                         |  |  |
| Refresh                                          |                |           |                                                                        |           |                                 |                                                         |  |  |
|                                                  |                |           |                                                                        |           |                                 |                                                         |  |  |

### Run a Sanity Check on the Publisher DB

Before you reboot and set up replication, it is a good practice to verify that the restoration is successful and that the publisher DB contains the required information.

Ensure that these queries return the same values on the publisher and subscriber nodes before you proceed:

- run sql select count(\*) from device
- run sql select count(\*) from enduser

### **Reboot the Cluster**

After the restoration is complete, enter the **utils system restart** command on every node. Start with the publisher followed by each subscriber.

<#root>
admin:
utils system restart
Do you really want to restart ?
Enter (yes/no)? yes
Appliance is being Restarted ...
Warning: Restart could take up to 5 minutes.
Shutting down Service Manager. Please wait...
\ Service Manager shutting down services... Please Wait
Broadcast message from root (Tue Dec 3 14:29:09 2013):
The system is going down for reboot NOW!
Waiting .
Operation succeeded

# **Verify Replication Setup Requirements**

Navigate to the Cisco Unified Reporting page and generate a Unified CM Database Status Report.

It is likely that replication cannot have set up yet, but it is important to ensure that the Unified CM Hosts, Unified CM Rhosts, and Unified CM Sqlhosts files match the publisher.

If they do not, those nodes that do not match need to be rebooted again. If these files do not match, do not proceed to the next step or reset replication.

| Unified CM Hosts                                                             |
|------------------------------------------------------------------------------|
| ✓ All servers have equivalent host files <b>Ⅲ</b> <u><i>View Details</i></u> |
| Unified CM Rhosts                                                            |
| 🗹 All servers have equivalent rhosts files.                                  |
| All servers have equivalent rhosts files. <b>⊞</b> <u>View Details</u>       |
| Unified CM Sqlhosts                                                          |
| 🗹 All servers have equivalent sqlhosts files.                                |
| ▲ All servers have equivalent sqlhosts files. ■ <u>View Details</u>          |
|                                                                              |

# **Replication Setup**

Dependent upon the version, replication cannot set up automatically. In order to check this, wait for all of the services to start, and enter the **utils dbreplication runtimestate** command.

A state value of 0 indicates that setup is in progress, while a value of 2 indicates that replication is set up successfully for that node.

This output indicates that the replication setup is in progress (state appears as **0** for two of the nodes):

| admin:utils dbr | eplication runti | mestate |      |      |           |       |        |       |                     |
|-----------------|------------------|---------|------|------|-----------|-------|--------|-------|---------------------|
|                 |                  | PING    |      | CDR  | Server    | REPL. | DBver& | REPL. | REPLICATION SETUP   |
| SERVER-NAME     | IP ADDRESS       | (msec)  | RPC? | (ID) | & STATUS  | QUEUE | TABLES | LOOP? | (RTMT) & details    |
|                 |                  |         |      |      |           |       |        |       |                     |
| cucm911ccnapub  | 172.18.172.212   | 0.043   | Yes  | (2)  | Connected | 0     | match  | Yes   | (2) PUB Setup       |
| Completed       |                  |         |      |      |           |       |        |       |                     |
| cucm911ccnasub1 | 172.18.172.213   | 0.626   | Yes  | (3)  | Connected | 1920  | match  | Yes   | (0) Setup Completed |
| cucm911ccnasub2 | 172.18.172.214   | 0.676   | Yes  | (4)  | Connected | 0     | match  | Yes   | (0) Setup Completed |

This output indicates that replication is set up successfully:

| admin:utils dbreplication runtimestate                 |                |                |      |                             |                |                  |                |                                       |  |
|--------------------------------------------------------|----------------|----------------|------|-----------------------------|----------------|------------------|----------------|---------------------------------------|--|
| Cluster Detailed View from cucm911ccnapub (3 Servers): |                |                |      |                             |                |                  |                |                                       |  |
| SERVER-NAME                                            | IP ADDRESS     | PING<br>(msec) | RPC? | CDR Server<br>(ID) & STATUS | REPL.<br>QUEUE | DBver&<br>TABLES | REPL.<br>LOOP? | REPLICATION SETUP<br>(RTMT) & details |  |
|                                                        |                |                |      |                             |                |                  |                |                                       |  |
| cucm911ccnapub                                         | 172.18.172.212 | 0.043          | Yes  | (2) Connected               | 0              | match            | Yes            | (2) PUB Setup                         |  |
| Completed                                              |                |                |      |                             |                |                  |                |                                       |  |
| cucm911ccnasub1                                        | 172.18.172.213 | 8.858          | Yes  | (3) Connected               | 0              | match            | Yes            | (2) Setup Completed                   |  |
| cucm911ccnasub2                                        | 172.18.172.214 | 0.729          | Yes  | (4) Connected               | 0              | match            | Yes            | (2) Setup Completed                   |  |

If any nodes appear with a state value of **4**, or if replication does not successfully set up after several hours, enter the **utils dbreplication reset all** command from the publisher node.

If replication continues to fail, refer to the <u>Troubleshooting CUCM Database Replication in Linux</u> <u>Appliance Model</u> Cisco article for more information about how to troubleshoot the issue.

### **Post Restore**

Since the DB restoration does not restore all of the previous components, many server-level items must be manually installed or restored.

#### **Activate Services**

The DRF restoration does not activate any services. Navigate to **Tools > Service Activation**, and activate any necessary services that the publisher must run, based on the site documentation from the Unified Serviceability page:

| Service Activation  |                    | Relate |
|---------------------|--------------------|--------|
| 🔚 Save 🧬 Set to     | Default 🔇 Refresh  |        |
| Status:<br>() Ready |                    |        |
| Select Server       | 72.18.172.212 • 60 |        |
| Check All Services  |                    |        |

| CM Services                                                                                                    |                                                                                                    |                                                                                                    |  |
|----------------------------------------------------------------------------------------------------|----------------------------------------------------------------------------------------------------|----------------------------------------------------------------------------------------------------|--|
|                                                                                                    | Service Name                                                                                                    | Activation Status                                                                                                    |  |
| 1                                                                                                    | Cisco CallManager                                                                                                    | Activated                                                                                                    |  |
|                                                                                                    | Cisco Messaging Interface                                                                                                    | Deactivated                                                                                                    |  |
| 1                                                                                                    | Cisco Unified Mabile Vaice Access Service                                                                                                    | Activated                                                                                                    |  |
| <b>V</b>                                                                                                    | Cisco IP Voice Media Streaming App                                                                                                    | Activated                                                                                                    |  |
| <b>V</b>                                                                                                    | Cisco CTIManager                                                                                                    | Activated                                                                                                    |  |
| 1                                                                                                    | Cisco Extension Mobility                                                                                                    | Activated                                                                                                    |  |
| $\checkmark$                                                                                                    | Cisco Extended Functions                                                                                                    | Activated                                                                                                    |  |
| <b>V</b>                                                                                                    | Cisco DHCP Monitor Service                                                                                                    | Activated                                                                                                    |  |
| 1                                                                                                    | Cisco Interduster Lookup Service                                                                                                    | Activated                                                                                                    |  |
| <b>V</b>                                                                                                    | Cisco Location Bandwidth Manager                                                                                                    | Activated                                                                                                    |  |
| 1                                                                                                    | Cisco Dialed Number Analyzer Server                                                                                                    | Activated                                                                                                    |  |
| 1                                                                                                    | Cisco Dialed Number Analyzer                                                                                                    | Activated                                                                                                    |  |
| <b>V</b>                                                                                                    | Cisco Tftp                                                                                                    | Activated                                                                                                    |  |
| <ul> <li></li> <li></li> &lt;</ul> | Cisco IP Voice Media Streaming App<br>Cisco CTIManager<br>Cisco Extension Mobility<br>Cisco Extended Functions<br>Cisco DHCP Monitor Service<br>Cisco DHCP Monitor Service<br>Cisco Interduster Lookup Service<br>Cisco Interduster Lookup Service<br>Cisco Location Bandwidth Manager<br>Cisco Dialed Number Analyzer Server<br>Cisco Dialed Number Analyzer | Activated<br>Activated<br>Activated<br>Activated<br>Activated<br>Activated<br>Activated<br>Activated<br>Activated<br>Activated<br>Activated |  |

#### Install Data that was not Restored

If a full backup was not available, you must reproduce certain manual configurations. Particularly, those configurations that involve certificates and TFTP functions:

- MoH files
- Device packs
- Dial plans (for non-North American Numbering Plan (NANP) dialing)
- Locales
- Any other miscellaneous COP files
- Any files that previously were manually uploaded to the publisher (if it was a TFTP server)
- Simple Network Management Protocol (SNMP) community strings
- Bulk certificate exports for Extension Mobility Cross Cluster (EMCC), Intercluster Location Bandwidth Manager (LBM), and Intercluster Lookup Service (ILS)
- Certificate exchanges for secure trunks, gateways, and conference bridges

**Note**: For mixed-mode clusters, you must run the Certificate Trust List (CTL) client again.

# Troubleshoot

This section describes various scenarios that can cause this procedure to fail.

#### **Cluster does not Authenticate**

If the cluster does not authenticate, the two most common causes are mismatched security passphrases and connectivity issues on TCP port 8500.

In order to verify that the cluster security passphrases match, enter the **utils create report platform** command at the CLI of both nodes, and inspect the hash value from the **platformConfig.xml** file. These must match on the publisher and subscriber nodes.

```
<#root>
```

```
<IPSecSecurityPwCrypt>
    <ParamNameText>Security PW for this node</ParamNameText>
    <ParamDefaultValue>password</ParamDefaultValue><ParamValue>
0F989713763893AC831812812AB2825C8318
    12812AB2825C831812812AB2825C
    </ParamValue>
    </IPSecSecurityPwCrypt>
```

If these match, verify the TCP connectivity on port 8500. If they do not match, there can be difficulties when you attempt to fix the passphrase due to several defects in the CUCM code that surround the procedure:

- Cisco bug ID <u>CSCtn79868</u> pwrecovery tool resetting only sftpuser password
- Cisco bug ID <u>CSCug92142</u> pwrecovery tool does not update the internal user passwords
- Cisco bug ID <u>CSCug97360</u> selinux denials in pwrecovery utility
- Cisco bug ID <u>CSCts10778</u> Denials thrown for security Password Recovery procedure
- Cisco bug ID <u>CSCua09290</u> CLI "set password user security" did not set the correct apps password
- Cisco bug ID <u>CSCtx45528</u> pwd reset cli returns good but does not change password
- Cisco bug ID <u>CSCup30002</u> DB service is down, after changing the security password on CUCM 10.5
- Cisco bug ID <u>CSCus13276</u> CUCM 10.5.2 security password recovery causes DB to not start at reboot

If the CUCM version contains fixes for all of these issues, the easiest solution is to complete the password recovery procedure detailed in <u>Cisco Unified Communications Operating System Administration Guide</u>, <u>Release 10.0(1)</u> on all nodes.

If the CUCM version does not contain the fixes for these issues, then the Cisco Technical Assistance Center (TAC) can have the ability to perform a workaround, dependent upon the situation.

#### **Restoration does not Process CCMDB Component**

If the restoration does not list the DB component, then it is possible that the backup itself does not contain a DB component. Ensure that the publisher DB runs and can accept queries, and perform a new backup.

#### **Replication Failure**

Refer to the <u>Troubleshooting CUCM Database Replication in Linux Appliance Model</u> Cisco article in order to troubleshoot a replication failure.

#### Phones do not Register or are Unable to Access Services

Since the DB restoration does not restore any certificates, if the publisher is the primary TFTP server, the signer is different.

If the phones trust subscriber Trust Verification Service (TVS) certificates, and TCP port 2445 is open between the phones and the TVS servers, the issue must be resolved automatically.

For this reason, Cisco recommends that you maintain full cluster DRF backups.

CUCM versions prior to Version 8.6 can also have certificate issues, even with a previous successful backup, due to Cisco bug ID <u>CSCtn50405</u>.

Note: Refer to the <u>Communications Manager Security By Default and ITL Operation and</u> <u>Troubleshooting</u> Cisco article for additional information about how to troubleshoot Initial Trust List (ITL) files.